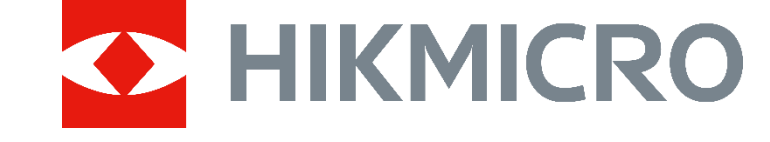

## HIKMICRO AI Series Acoustic Imaging Camera (V5.5.79) Release Notes

## **TABLE OF CONTENTS**

| 1 | Introduction                                                                    | 1  |
|---|---------------------------------------------------------------------------------|----|
|   | 1.1 Version Information                                                         | 2  |
|   | 1.2 How to Update to New Version                                                | 2  |
|   | 1.2.1 Upgrade with HIKMICRO Viewer APP                                          | 2  |
|   | 1.2.2 Upgrade with an Upgrade File                                              | 2  |
| 2 | New Feature                                                                     | 4  |
|   | 2.1 Gas leak detection: cost calculation and result display refined             | 4  |
|   | 2.1.1 Differentiated cost calculation between compressed air and bottled gas    | 4  |
|   | 2.1.2 Added leak type and system pressure settings for better accuracy          | 6  |
|   | 2.1.3 Leak level configurable, up to 10 levels                                  | 7  |
|   | 2.1.4 More frequently used units available                                      | 7  |
|   | 2.2 Listening to ultrasonic sound with Bluetooth headsets                       | 7  |
|   | 2.3 Tagging captured snapshots                                                  | 8  |
|   | 2.4 Numbering snapshots and videos files                                        | 9  |
|   | 2.5 Video standard configurable                                                 | 9  |
|   | 2.6 Maintenance and trouble shooting                                            | 9  |
|   | 2.6.1 Microphone array auto check                                               | 9  |
|   | 2.6.2 Record sound source                                                       | 9  |
|   | 2.6.3 Save operation logs                                                       | 10 |
| 3 | Optimization                                                                    | 11 |
|   | 3.1 Improved leak rate detection algorithm and manual calibration               | 11 |
|   | 3.2 Snapshot capture mode: scheduled capture mode changed                       | 11 |
|   | 3.3 More                                                                        | 12 |
| 4 | FAQ on Upgrade                                                                  | 13 |
|   | 4.1 Why my PC failed to detect the camera as a USB drive?                       | 13 |
|   | 4.2 What should I do when my PC notifies power surge on the USB port?           | 13 |
|   | 4.3 What should I do when my PC notifies USB device not recognized?             | 14 |
|   | 4.4 What should I do if my PC notifies the USB drive has a problem to be fixed? | 14 |

## 1 Introduction

The HIKMICRO AI Series acoustic imaging camera are professional product for sound source localization. With Low-noise MEMS microphones and an adjustable bandwidth range from 0 kHz to 96 kHz, the camera provides an easy and effective way to locate gas leaks in industrial environments or detect partial discharge in high-voltage systems. By using a large 4.3" LCD touch screen, the results presented on top of a digital picture allow you to quickly find the source of the problems. The maximum operating distance could reach 100 meters, which can ensure you stay at a safe distance to inspect the high-voltage equipment. By adopting this lightweight and easyto-use tool, you can discover potential safety risks, minimize troubleshooting, and save extra costs of equipment failures and downtime.

This document introduces new features and optimizations in V5.5.79 of AI series cameras.

For detailed operation guide, please refer to the user manual of AI series acoustic imaging camera, V5.5.79.

## i

- This product is designed to assess gas leakage to achieve cost savings. However, due to potential environmental factors that may affect detection accuracy, the estimations provided are approximate and for informational purposes only. It should be noted that the results presented by the devices are not a guarantee of actual cost savings or a recommendation, and may not accurately reflect the specific situation of your facilities.
- The images used in this document are for demonstration only. Please refer to the actual product.

## 1.1 Version Information

| Item                                   | Description             |
|----------------------------------------|-------------------------|
| Models                                 | AI56, AI76              |
| Firmware                               | V5.5.79 build240430     |
| HIKMICRO Viewer (Mobile APP)           | V2.1.0 and newer verion |
| HIKMICRO Anlayzer Acoustic (PC Client) | V1.1.2                  |

## 1.2 How to Update to New Version

### 1.2.1 Upgrade with HIKMICRO Viewer APP

Connect your device to HIKMICRO Viewer APP and tap on **Device Upgrade** to check device firmware version and proceed online upgrading.

Download and install HIKMICRO Viewer to your phone. Search the APP name in your APP store, or scan the following QR code.

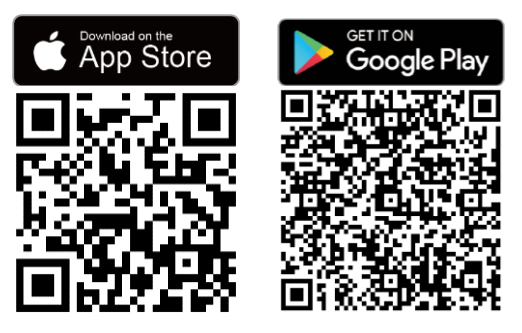

## 1.2.2 Upgrade with an Upgrade File

Before upgrading your device, make sure:

- Device battery is fully charged.
- Auto Power-off function is turned off to avoid accidental suspension during upgrading.
- A memory card has been installed to device.

#### Steps

- 1. Download new firmware from our website https://www.hikmicrotech.com/en/industrial-products/ai56-acousticcamera/, and save it to your PC.
- 2. Use supplied USB cable (USB type C to USB type A) to connect the device to PC.

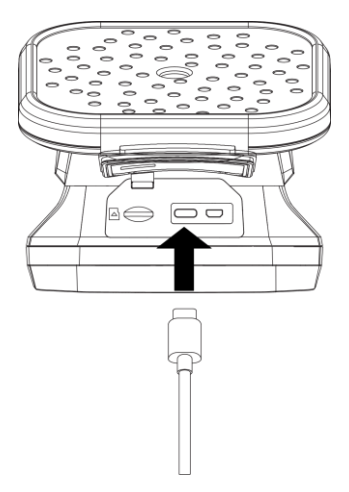

- 3. Open the detected disk on your PC.
- 4. Unzip the firmware and copy the .dav file to the root directory of the disk.
- 5. Disconnect the device from PC and reboot the device to start upgrading automatically.

## 2 New Feature

# 2.1 Gas leak detection: cost calculation and result display refined

### 2.1.1 Differentiated cost calculation between compressed air and

### bottled gas

This version differentiates the cost calculation and result display between bottled gas and compressed air.

| Gas Leak Mode  | Cost Calculation and Result Display                                                                                                    |  |
|----------------|----------------------------------------------------------------------------------------------------|--|
|                | Locate the leak point and detect leak rate.                                                                                                    |  |
| Bottled Gas    | Calculate estimated cost acorrding the price of gas and leak rate.                                                                                                    |  |
| Compressed Air | Locate the leak point and detect leak rate.<br>The leak cost is the cost of extra power that the air<br>compressor consumed to maintain system pressure.<br>The cost is calucated according to detected leak<br>rate, price of electricity, air compressor specific<br>power and its everday working hours.<br>The power waste can also be converted to CO2<br>emissions for display.<br>Leak Level<br>Leak Rate<br>Leak Rate<br>L |  |

Table 2-1 Gas Leak Modes

Set leak mode from **Settings > Acoustic Settings > Gas Leak Settings > Gas Leak Mode**.

For the required parameters for calculation and result display of the two leak modes, see the following tables.

| Parameter                              | Description                                                                                                    | Setting Path                                                                                                    |
|----------------------------------------|----------------------------------------------------------------------------------------------------|----------------------------------------------------------------------------------------------------|
| Leak Rate<br>Unit                      | Unit for leak rate display.                                                                                                    | Settings > Acoustic<br>Settings > Gas Leak<br>Settings > Unit<br>Settings > Leak<br>Rate Unit                                |
| Air<br>Compressor<br>Specific<br>Power | Air compressor specific power,<br>indicating the working efficiency of<br>an air compressor, is the ratio of<br>input power to compressed air flow<br>rate at a given pressure.<br>It can be found in the data sheet of<br>the air compressor.                                                                                      | Settings > Acoustic<br>Settings > Gas Leak<br>Settings ><br>Compressed Air<br>Settings > Air<br>Compressor<br>Specific Power |
| Price of<br>Electricty                 | The electricity price of the inspected plant/facility.                                                                                                    | Settings > Acoustic<br>Settings > Gas Leak<br>Settings ><br>Compressed Air<br>Settings > Price of<br>Electricty              |
| Leak Cost<br>Time Unit                 | Time period for cost calculation.                                                                                                    | Settings > Acoustic<br>Settings > Gas Leak<br>Settings > Unit<br>Settings > Leak<br>Cost Time Unit                           |
| Operating<br>Hours per<br>Day          | Working hours of the air<br>compressor per day. It affects the<br>estimated cost display.                                                                                                    | Settings > Acoustic<br>Settings > Gas Leak<br>Settings ><br>Compressed Air<br>Settings > Operating<br>Hours per Day          |
| CO2<br>Emissions<br>per kWh            | CO2 emissions per kWh (carbon<br>emissions from electricity) are<br>determined by the type of energy<br>source used for power generation<br>and are affected by factors such as<br>the efficiency of the power<br>generation equipment. It can be<br>obtained by querying the carbon<br>emission factor of the local power<br>grid. | Settings > Acoustic<br>Settings > Gas Leak<br>Settings ><br>Compressed Air<br>Settings > CO2<br>Emissions per kWh            |

Table 2-2 Required Parameters for Compressed Air Leak

| Parameter    | Description                       | Setting Path         |
|--------------|-----------------------------------|----------------------|
|              | Unit for leak rate display.       | Settings > Acoustic  |
| Leak Pate    |                                   | Settings > Gas Leak  |
| Unit         |                                   | Settings > Unit      |
| Onit         |                                   | Settings > Leak      |
|              |                                   | Rate Unit            |
|              | Price of leaking gas.             | Settings > Acoustic  |
|              |                                   | Settings > Gas Leak  |
| Price of Gas |                                   | Settings > Bottle    |
|              |                                   | Gas Settings > Price |
|              |                                   | of Gas               |
|              | Time period for cost calculation. | Settings > Acoustic  |
| Look Cost    |                                   | Settings > Gas Leak  |
| Time Unit    |                                   | Settings > Unit      |
|              |                                   | Settings > Leak      |
|              |                                   | Cost Time Unit       |

Table 2-3 Required Parameters for Bottled Gas

### 2.1.2 Added leak type and system pressure settings for better

#### accuracy

For better detection accuracy, this version provides leak type and system pressure settings.

| Parameter Description                                                                                                    |                                                                                                    | Setting Path                                                                |
|----------------------------------------------------------------------------------------------------|----------------------------------------------------------------------------------------------------|-----------------------------------------------------------------------------|
| Leak Type                                                                                                    | Set according target type, metal<br>pipes, threaded pipe, quick pipe<br>joint, and other are selectable.<br>Different target type calls different<br>algorithms to improve accuracy. | Settings > Acoustic<br>Settings > Gas Leak<br>Settings > Leakage<br>Type    |
| Image: container of inspectedThe pressure of inspectedcontainer or pipes. The paramterhelps improve accuracy whendetecting small leaks.PressurePressure unit can be changed fromSettings > Acoustic Settings > GasLeak Settings > Unit Settings > |                                                                                                    | Settings > Acoustic<br>Settings > Gas Leak<br>Settings > System<br>Pressure |

Table 2-4 Leak Type and System Accuracy

### 2.1.3 Leak level configurable, up to 10 levels

| <         | Leak Level | $\oplus$     | Θ |
|-----------|------------|--------------|---|
| • Range 1 |            | 0.0~0.5L/min | > |
| • Range 2 |            | 0.5~1.0L/min | > |
| • Range 3 |            | 1.0~2.0L/min | > |
| • Range 4 |            | 2.0~5.0L/min | > |
| • Range 5 |            | 5.0~8.0L/min | > |

User defined leak levels are available in this version. Leak level of different leak rates indicates different severity.

Go to **Settings > Acoustic Settings > Gas Leak Settings > Leak Level** to customized the settings.

### 2.1.4 More frequently used units available

- Leak rate: L/min (litre per minute), CFM (cube feet per minute), m3/min (cube meters per minute)
- Leak cost time unit: leak cost can be calculated by minute, hour, day, month, or year.
- Pressure: kPa, bar, psi, and inH20

Go to **Settings > Acoustic Settings > Gas Leak Settings > Unit Settings** to switch units.

## 2.2 Listening to ultrasonic sound with Bluetooth headsets

Normally, human ear can hear sound with its frequency ranges from about 20 to 20,000 Hz. Sound of higher frequency should be converted to audible sound for hearing.

This version supports Ultrasonic to Audible function for the conversion. Connect the camera to Bluetooth headsets for listening to the real-time ultrasonic sound sources.

Go to **Settings > Acoustic Settings > Ultrasonic to Audible** to enable the function.

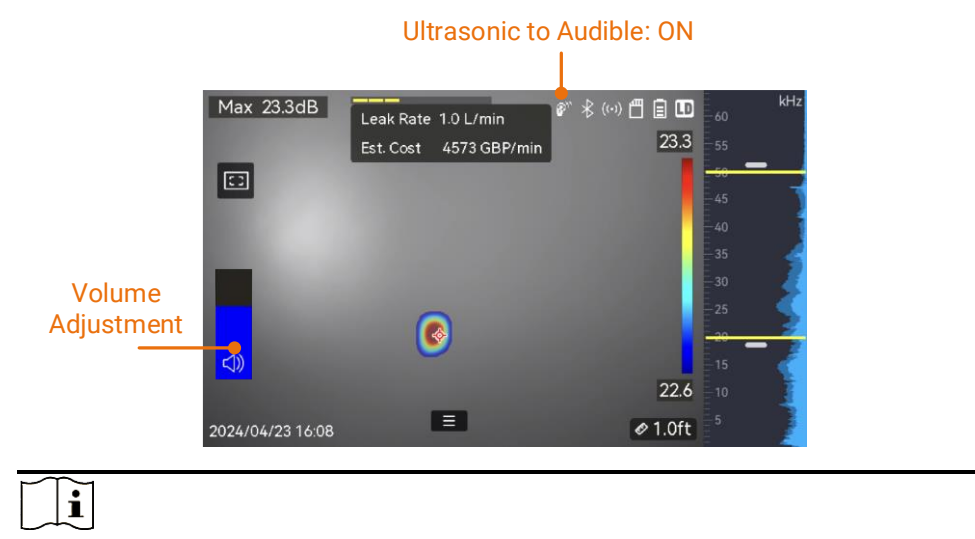

Adjust the volume of the headsets before using for hearing protection.

## 2.3 Tagging captured snapshots

With this version, you can tag the captured snapshots during editing. The tag templates (\*.json) should be generated in HIKMICRO Analyzer Acoustic software, and then be saved in the camera storage before you can use them.

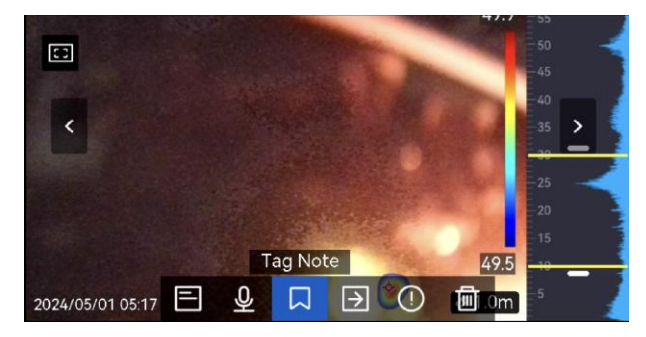

1. Read the user manual of HIKMICRO Analyzer Acoustic for generating tag note templates.

**i** On the top-right corner of the software, click **a** to view the manual.

2. Connect your camera to PC by the supplied cable. Copy and paste the template files to the TextNote folder of the camera storage.

### i

If more than one templates are imported, the first template is the active one by default. Up to 10 templates can be imported.

3. Go to **Settings > Capture Settings > Tag Note Template** to manage templates.

- 1) Select a template.
- 2) Tap on ••• at the upper right corner of screen.
- 3) Set the template as the default template or delete the template.

## 2.4 Numbering snapshots and videos files

For captured file naming, you can choose to number them.

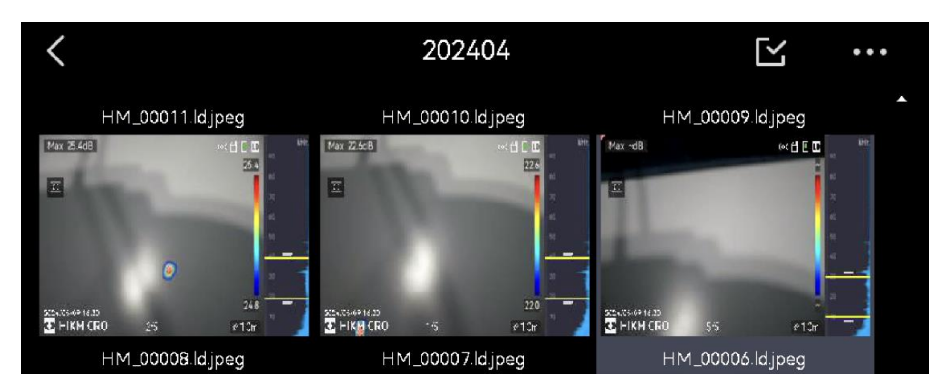

Set the rule from **Settings > Capture Settings > File Naming**.

## 2.5 Video standard configurable

Video standard refers to the standard used in the visual camera. Set it according to the mains frequency in your country/region. PAL and NTSC are selectable.

Go to **Settings > Device Settings > Video Standard** to switch standards. It takes effect after camera restart.

## 2.6 Maintenance and trouble shooting

### 2.6.1 Microphone array auto check

The device supports Auto Microphone Check for microphone array self-test.

Go to **Settings > Device Settings > Auto Microphone Check** for the test. If microphone error is detected, please contact your dealer or our technical support for help.

#### 2.6.2 Record sound source

When error occurs in microphone array, use the Record Sound Source function to record a piece of original sound source, export and send the \*.sonic file to your dealer or our technical support for trouble shooting.

## Go to **Settings > Capture Settings > Record Sound Source** to enable the function.

The audio files are saved in DCIM folder of the device storage/memory card. The file name is the same as the video file, and the format is \*.sonic.

#### 2.6.3 Save operation logs

Device supports saving operation logs for trouble shooting. The logs are saved in the top directory of the camera's storage. Connect the camera to a PC via with supplied USB-C to USB-A cable to export the logs (\*.tar).

When troubleshooting is necessary, please provide the operation logs to HIKMICRO tech support team or support@hikmicrotech.com.

Go to **Settings > Device Settings > Save Log** to enable the function, and the camera starts saving operation logs. It stops when you turn off the function or when the camera restarts or powers off.

## i

You need to enable the function again if you need the camera to save logs after a restart.

## 3 Optimization

# 3.1 Improved leak rate detection algorithm and manual calibration

Besides the improved LD detection algorithm, users can also manually calibrate the leak rates in this version.

If you find the leak rate is deviated from the actual amount, set a calibration factor for each leak rate range. Calibrated leak rate = the detected leak rate × the set calibration factor.

You can set different calibration factors for different leak rate ranges. Calibration factor is a number from 0.000000 to 10.000000, up to 6 decimal places allowed.

Go to **Settings > Acoustic Settings > Gas Leak Settings > Leak Rate Calibration** to set factors.

| <                     | Leak Rate Calibration |            |
|-----------------------|-----------------------|------------|
| Leak Rate Calibration |                       |            |
| Range 1(0~5L/min)     |                       | 1.100000 > |
| Range 2(5~10L/min)    |                       | 1.000000 > |
| Range 3(10~20L/min)   |                       | 1.000000 > |
| Range 4(20~50L/min)   |                       | 1.000000 > |

# 3.2 Snapshot capture mode: scheduled capture mode changed

This version cancels the continuous capture mode, and merges its function into the scheduled capture mode.

In the new scheduled capture mode, set the interval and number to capture certain amount of snapshots with certain interval after pulling the trigger.

| <                 | Capture Mode |   |
|-------------------|--------------|---|
| Capture One Image | 0            |   |
| Scheduled Capture |              |   |
| Interval          | 00:00:05     | > |
| Number            | 5 Image(s)   | > |

## 3.3 More

- New UI style.
- Solved the problem of PD type misjudging.

## 4 FAQ on Upgrade

# 4.1 Why my PC failed to detect the camera as a USB drive?

Check the following items:

- Use a good quality type A to type C USB cable to connect your PC to your camera. The supplied cable is recommended. Normally, a cable should be able to charge a camera and transfer data.
- Keep the microSD card inserted and do not remove it during connection.
- Keep the camera powered on.

# 4.2 What should I do when my PC notifies power surge on the USB port?

![](_page_14_Picture_8.jpeg)

Check the following items:

- When you are looking for an adapter of USB type C to USB type A, please choose an unpowered hub. A powered hub such as Surface Dock Station is not compatible.
- If you are using a built-in USB PowerShare in your PC, please try another port.

# 4.3 What should I do when my PC notifies USB device not recognized?

![](_page_15_Picture_2.jpeg)

In most cases, it does not affect use. You can just ignore the prompt and find the detected USB drive in **This PC**. If the USB drive is not found, please try to Restore/Initialize the camera.

# 4.4 What should I do if my PC notifies the USB drive has a problem to be fixed?

![](_page_15_Picture_5.jpeg)

Some Windows computers will scan a USB drive when it is connected, and show the error. Click scan and fix, Windows will confirm the drive is fine and connect to it. You can also skip scanning and find the detected USB drive in **This PC**, which does not affect use in most cases.

### Legal Information

#### © Hangzhou Microimage Software Co., Ltd. All rights reserved. About this Manual

The Manual includes instructions for using and managing the Product. Pictures, charts, images and all other information hereinafter are for description and explanation only. The information contained in the Manual is subject to change, without notice, due to firmware updates or other reasons. Please find the latest version of this Manual at the HIKMICRO website (www.hikmicrotech.com/).

Please use this Manual with the guidance and assistance of professionals trained in supporting the Product.

#### Trademarks

#### 

and other HIKMICRO's trademarks and logos are the properties of HIKMICRO in various

jurisdictions.

Other trademarks and logos mentioned are the properties of their respective owners.

#### LEGAL DISCLAIMER

TO THE MAXIMUM EXTENT PERMITTED BY APPLICABLE LAW, THIS MANUAL AND THE PRODUCT DESCRIBED, WITH ITS HARDWARE, SOFTWARE AND FIRMWARE, ARE PROVIDED "AS IS" AND "WITH ALL FAULTS AND ERRORS". HIKMICRO MAKES NO WARRANTIES, EXPRESS OR IMPLIED, INCLUDING WITHOUT LIMITATION, MERCHANTABILITY, SATISFACTORY QUALITY, OR FITNESS FOR A PARTICULAR PURPOSE. THE USE OF THE PRODUCT BY YOU IS AT YOUR OWN RISK. IN NO EVENT WILL HIKMICRO BE LIABLE TO YOU FOR ANY SPECIAL, CONSEQUENTIAL, INCIDENTAL, OR INDIRECT DAMAGES, INCLUDING, AMONG OTHERS, DAMAGES FOR LOSS OF BUSINESS PROFITS, BUSINESS INTERRUPTION, OR LOSS OF DATA, CORRUPTION OF SYSTEMS, OR LOSS OF DOCUMENTATION, WHETHER BASED ON BREACH OF CONTRACT, TORT (INCLUDING NEGLIGENCE), PRODUCT LIABILITY, OR OTHERWISE, IN CONNECTION WITH THE USE OF THE PRODUCT, EVEN IF HIKMICRO HAS BEEN ADVISED OF THE POSSIBILITY OF SUCH DAMAGES OR LOSS.

YOU ACKNOWLEDGE THAT THE NATURE OF THE INTERNET PROVIDES FOR INHERENT SECURITY RISKS, AND HIKMICRO SHALL NOT TAKE ANY RESPONSIBILITIES FOR ABNORMAL OPERATION, PRIVACY LEAKAGE OR OTHER DAMAGES RESULTING FROM CYBER-ATTACK, HACKER ATTACK, VIRUS INFECTION, OR OTHER INTERNET SECURITY RISKS; HOWEVER, HIKMICRO WILL PROVIDE TIMELY TECHNICAL SUPPORT IF REQUIRED.

YOU AGREE TO USE THIS PRODUCT IN COMPLIANCE WITH ALL APPLICABLE LAWS, AND YOU ARE SOLELY RESPONSIBLE FOR ENSURING THAT YOUR USE CONFORMS TO THE APPLICABLE LAW. ESPECIALLY, YOU ARE RESPONSIBLE, FOR USING THIS PRODUCT IN A MANNER THAT DOES NOT INFRINGE ON THE RIGHTS OF THIRD PARTIES, INCLUDING WITHOUT LIMITATION, RIGHTS OF PUBLICITY, INTELLECTUAL PROPERTY RIGHTS, OR DATA PROTECTION AND OTHER PRIVACY RIGHTS. YOU SHALL NOT USE THIS PRODUCT FOR ANY PROHIBITED END-USES, INCLUDING THE DEVELOPMENT OR PRODUCTION OF WEAPONS OF MASS DESTRUCTION, THE DEVELOPMENT OR PRODUCTION OF CHEMICAL OR BIOLOGICAL WEAPONS, ANY ACTIVITIES IN THE CONTEXT RELATED TO ANY NUCLEAR EXPLOSIVE OR UNSAFE NUCLEAR FUEL-CYCLE, OR IN SUPPORT OF HUMAN RIGHTS ABUSES.

IN THE EVENT OF ANY CONFLICTS BETWEEN THIS MANUAL AND THE APPLICABLE LAW, THE LATTER PREVAILS.

![](_page_17_Picture_0.jpeg)

# HIKMICRO AI Series Acoustic Imaging Camera (V5.5.58) Release Notes

## TABLE OF CONTENTS

| 1 |     | Introduction                                                                | 3   |
|---|-----|-----------------------------------------------------------------------------|-----|
|   | 1.1 | Version Information                                                         | . 4 |
|   | 1.2 | How to Update to New Version                                                | . 4 |
| 2 |     | New Feature                                                                 | 5   |
|   | 2.1 | Random Password for Hotspot Connection                                      | . 5 |
| 3 |     | Important Notice                                                            | 6   |
|   | 3.1 | Previous Versions of Firmware                                               | . 6 |
| 4 |     | FAQ on Upgrade                                                              | 7   |
|   | 4.1 | Why my PC failed to detect the camera as a USB drive?                       | . 7 |
|   | 4.2 | What should I do when my PC notifies power surge on the USB port?           | . 7 |
|   | 4.3 | What should I do when my PC notifies USB device not recognized?             | . 7 |
|   | 4.4 | What should I do if my PC notifies the USB drive has a problem to be fixed? | . 8 |
|   |     |                                                                             |     |

## 1 Introduction

The HIKMICRO AI56 acoustic imaging camera is a professional product for sound source localization. With 64 Low-noise MEMS microphones and an adjustable bandwidth range from 0 kHz to 100 kHz, AI56 provides an easy and effective way to locate pressurized air leaks in industrial environments or detect partial discharge in high-voltage systems. By using a large 4.3" LCD touch screen, the results presented on top of a digital picture allow you to quickly find the source of the problems. The maximum operating distance could reach 100 meters, which can ensure you stay at a safe distance to inspect the high-voltage equipment. By adopting this lightweight and easy-to-use tool, you can discover potential safety risks, minimize troubleshooting, and save extra costs of equipment failures and downtime.

This document introduces new features and optimizations in V5.5.58 of AI series cameras.

For detailed operation guide, please refer to the user manual of AI series acoustic imaging camera, V5.5.58.

#### **i**Note

- This product is designed to assess energy leakage to achieve energy savings. However, due to potential environmental factors that may impact detection accuracy, the estimations provided are approximate and for informational purposes only. It should be noted that the results presented by the devices are not a guarantee of actual energy savings or a recommendation, and may not accurately reflect the specific situation of your facilities.
- The images used in this document are for demonstration only. Please refer to the actual product.

## 1.1 Version Information

| Item             | Description          |
|------------------|----------------------|
| Firmware Version | V5.5.58 build 240428 |
| Models           | AI76, AI56           |

## 1.2 How to Update to New Version

Before upgrading your device, make sure:

- Device battery is fully charged.
- Auto Power-off function is turned off to avoid accidental suspension during upgrading.
- A memory card has been installed to device.

#### Steps

- 1. Download new firmware from our website (https://www.hikmicrotech.com/en/industrial-products/ai56-acousticcamera/), and save it to your PC.
- 2. Use supplied USB cable (USB type C to USB type A) to connect the device to PC.

![](_page_21_Picture_11.jpeg)

- 3. Open the detected disk on your PC.
- 4. Unzip the firmware and copy the .dav file to the root directory of the disk.
- 5. Disconnect the device from PC and reboot the device to start upgrading automatically.

## 2 New Feature

## 2.1 Random Password for Hotspot Connection

After update the camera firmware, a pop-up window recommends users to change the hotspot password for a stronger threshold of Hotspot access request. Click OK to let the camera change the password. The new password for Hotspot connection can be viewed in camera's Hotspot settings. Then every time when the camera restores, the Hotspot password changes.

## 3 Important Notice

## 3.1 Previous Versions of Firmware

With this update to Version 5.5.58, it will not be possible to reinstall previous versions of firmware. If you need assistance with the update, please contact our service center (<u>https://www.hikmicrotech.com/en/contact-us/</u>) and we will help you through the process.

## 4 FAQ on Upgrade

# 4.1 Why my PC failed to detect the camera as a USB drive?

Check the following items:

- Use a good quality type A to type C USB cable to connect your PC to your camera. The supplied cable is recommended. Normally, a cable should be able to charge a camera and transfer data.
- Keep the microSD card inserted and do not remove it during connection.
- Keep the camera powered on.

# 4.2 What should I do when my PC notifies power surge on the USB port?

![](_page_24_Picture_8.jpeg)

Check the following items:

- When you are looking for an adapter of USB type C to USB type A, please choose an unpowered hub. A powered hub such as Surface Dock Station is not compatible.
- If you are using a built-in USB PowerShare in your PC, please try another port.

4.3 What should I do when my PC notifies USB device not recognized?

![](_page_24_Picture_13.jpeg)

In most cases, it does not affect use. You can just ignore the prompt and find the detected USB drive in **This PC**.

4.4 What should I do if my PC notifies the USB drive has a problem to be fixed?

![](_page_25_Picture_2.jpeg)

Some Windows computers will scan a USB drive when it is connected, and show the error. Click scan and fix, Windows will confirm the drive is fine and connect to it. You can also skip scanning and find the detected USB drive in **This PC**, which does not affect use in most cases.

### Legal Information

#### © Hangzhou Microimage Software Co., Ltd. All rights reserved. About this Manual

The Manual includes instructions for using and managing the Product. Pictures, charts, images and all other information hereinafter are for description and explanation only. The information contained in the Manual is subject to change, without notice, due to firmware updates or other reasons. Please find the latest version of this Manual at the HIKMICRO website (www.hikmicrotech.com/).

Please use this Manual with the guidance and assistance of professionals trained in supporting the Product.

#### Trademarks

and other HIKMICRO's trademarks and logos are the properties of HIKMICRO in various jurisdictions.

Other trademarks and logos mentioned are the properties of their respective owners.

#### LEGAL DISCLAIMER

TO THE MAXIMUM EXTENT PERMITTED BY APPLICABLE LAW, THIS MANUAL AND THE PRODUCT DESCRIBED, WITH ITS HARDWARE, SOFTWARE AND FIRMWARE, ARE PROVIDED "AS IS" AND "WITH ALL FAULTS AND ERRORS". HIKMICRO MAKES NO WARRANTIES, EXPRESS OR IMPLIED, INCLUDING WITHOUT LIMITATION, MERCHANTABILITY, SATISFACTORY QUALITY, OR FITNESS FOR A PARTICULAR PURPOSE. THE USE OF THE PRODUCT BY YOU IS AT YOUR OWN RISK. IN NO EVENT WILL HIKMICRO BE LIABLE TO YOU FOR ANY SPECIAL, CONSEQUENTIAL, INCIDENTAL, OR INDIRECT DAMAGES, INCLUDING, AMONG OTHERS, DAMAGES FOR LOSS OF BUSINESS PROFITS, BUSINESS INTERRUPTION, OR LOSS OF DATA, CORRUPTION OF SYSTEMS, OR LOSS OF DOCUMENTATION, WHETHER BASED ON BREACH OF CONTRACT, TORT (INCLUDING NEGLIGENCE), PRODUCT LIABILITY, OR OTHERWISE, IN CONNECTION WITH THE USE OF THE PRODUCT, EVEN IF HIKMICRO HAS BEEN ADVISED OF THE POSSIBILITY OF SUCH DAMAGES OR LOSS.

YOU ACKNOWLEDGE THAT THE NATURE OF THE INTERNET PROVIDES FOR INHERENT SECURITY RISKS, AND HIKMICRO SHALL NOT TAKE ANY RESPONSIBILITIES FOR ABNORMAL OPERATION, PRIVACY LEAKAGE OR OTHER DAMAGES RESULTING FROM CYBER-ATTACK, HACKER ATTACK, VIRUS INFECTION, OR OTHER INTERNET SECURITY RISKS; HOWEVER, HIKMICRO WILL PROVIDE TIMELY TECHNICAL SUPPORT IF REQUIRED.

YOU AGREE TO USE THIS PRODUCT IN COMPLIANCE WITH ALL APPLICABLE LAWS, AND YOU ARE SOLELY RESPONSIBLE FOR ENSURING THAT YOUR USE CONFORMS TO THE APPLICABLE LAW. ESPECIALLY, YOU ARE RESPONSIBLE, FOR USING THIS PRODUCT IN A MANNER THAT DOES NOT INFRINGE ON THE RIGHTS OF THIRD PARTIES, INCLUDING WITHOUT LIMITATION, RIGHTS OF PUBLICITY, INTELLECTUAL PROPERTY RIGHTS, OR DATA PROTECTION AND OTHER PRIVACY RIGHTS. YOU SHALL NOT USE THIS PRODUCT FOR ANY PROHIBITED END-USES, INCLUDING THE DEVELOPMENT OR PRODUCTION OF WEAPONS OF MASS DESTRUCTION, THE DEVELOPMENT OR PRODUCTION OF CHEMICAL OR BIOLOGICAL WEAPONS, ANY ACTIVITIES IN THE CONTEXT RELATED TO ANY NUCLEAR EXPLOSIVE OR UNSAFE NUCLEAR FUEL-CYCLE, OR IN SUPPORT OF HUMAN RIGHTS ABUSES. IN THE EVENT OF ANY CONFLICTS BETWEEN THIS MANUAL AND THE APPLICABLE LAW, THE LATTER PREVAILS.

This product is designed to assess energy leakage to achieve energy savings. However, due to potential environmental factors that may impact detection accuracy, the estimations provided are approximate and for informational purposes only. It should be noted that the results presented by the devices are not a guarantee of actual energy savings or a recommendation, and may not accurately reflect the specific situation of your facilities.

![](_page_27_Picture_0.jpeg)